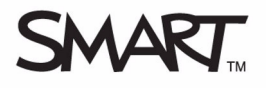

### Uso del Kit de herramientas de SMART Table

Estos *Ejercicios prácticos* le ayudan a familiarizarse con acciones tales como abrir archivos y aplicaciones, navegar, realizar cambios y guardarlos en el Kit de herramientas de SMART Table mediante ejercicios estructurados, para luego aplicar las personalizaciones a la SMART Table.

Para completar con éxito estos *Ejercicios prácticos*, tenga a bien leer todas las *Guías de referencia rápida* de SMART Table.

Es necesario que el software Microsoft<sup>®</sup> Word y el Kit de herramientas de SMART Table estén instalados en la computadora. También tendrá que descargar y guardar los siguientes archivos en el escritorio:

- Earth.doc
- Solar System.jpg

En estos *Ejercicios prácticos* hará lo siguiente:

- Iniciar el Kit de herramientas de SMART Table
- Navegar a distintas fichas de actividades
- Personalizar actividades
- Guardar los cambios personalizados en un archivo de actividad de SMART Table (.tableContent)
- · Aplicar esos cambios personalizados a las actividades en la SMART Table

#### Personalización de actividades en el Kit de herramientas de SMART Table

Puede usar el Kit de herramientas de SMART Table para personalizar actividades y guardar los cambios en un archivo de actividad de SMART Table (.tableContent) y en un dispositivo de almacenamiento USB. Puede aplicar esas personalizaciones a las actividades de SMART Table conectando el dispositivo de almacenamiento USB a la SMART Table.

Cuando se disponga a usar el Kit de herramientas de SMART Table por primera vez, consulte el documento de *Referencia rápida* denominado *Trabajar con el Kit de herramientas de SMART Table* donde encontrará información sobre cómo abrir el Kit de herramientas de SMART Table.

# Para personalizar una actividad y guardarla en un archivo de actividad de SMART Table

- 1 Conecte el dispositivo de almacenamiento USB que se suministra con la SMART Table a la computadora.
- 2 Abra el Kit de herramientas de SMART Table.
- 3 En la ficha Inicio del panel lateral, seleccione la casilla de verificación **Medios**. Aparecen la ficha y un botón de aplicación.
- 4 Haga clic en la ficha Medios.
- **5** Importe el archivo *Solar System.jpg* desde el escritorio como imagen de fondo.
- 6 Abra el archivo *Earth.doc* y copie la imagen en el portapapeles.
- 7 Haga clic en **Pegar** para copiar la imagen en la ficha Medios.

**NOTA:** observe que aparece un asterisco junto a la etiqueta de la ficha Medios para indicar que hay cambios sin guardar para esta actividad.

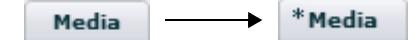

- 8 Haga clic en el botón **Guardar todo** en la parte superior del Kit de herramientas de SMART Table para guardar los cambios personalizados en un archivo de actividad de SMART Table.
- 9 Asigne al archivo el nombre Práctica.tableContent y guárdelo en el dispositivo de almacenamiento USB.

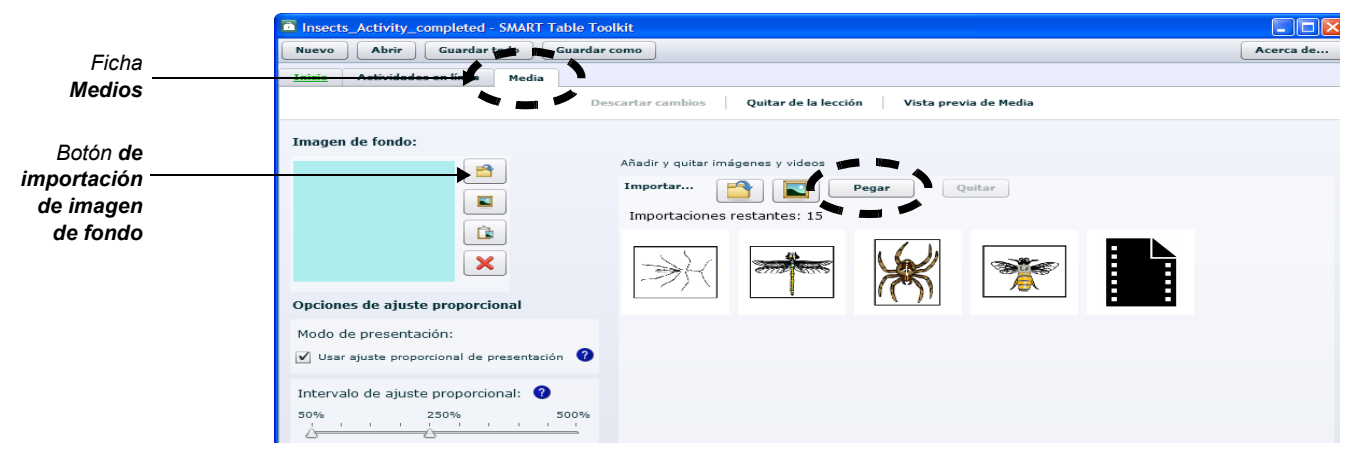

## Para descartar los cambios y eliminar una actividad personalizada de un archivo de actividad de SMART Table

- 1 En la ficha Inicio del panel lateral, seleccione la casilla de verificación Pintura. Aparece una ficha Pintura.
- **2** Haga clic en la ficha Pintura.
- 3 Cambie el **Grosor de la línea** a **Grueso**. Aparece un asterisco junto a la etiqueta de la ficha Pintura para indicar que existen cambios sin guardar en la actividad.
- 4 Descarte los cambios de la ficha Pintura. Desparece el asterisco que estaba junto a la etiqueta de la ficha Pintura.
- 5 Seleccione la opción Usar efecto de tinta.
- 6 Haga clic en el botón **Guardar todo**. La ficha Inicio cambia a verde para indicar que ciertos aspectos del archivo se han personalizado y guardado.
- 7 Haga clic en Quitar de la lección para eliminar la actividad de Pintura por completo.
- 8 Cierre el Kit de herramientas de SMART Table.

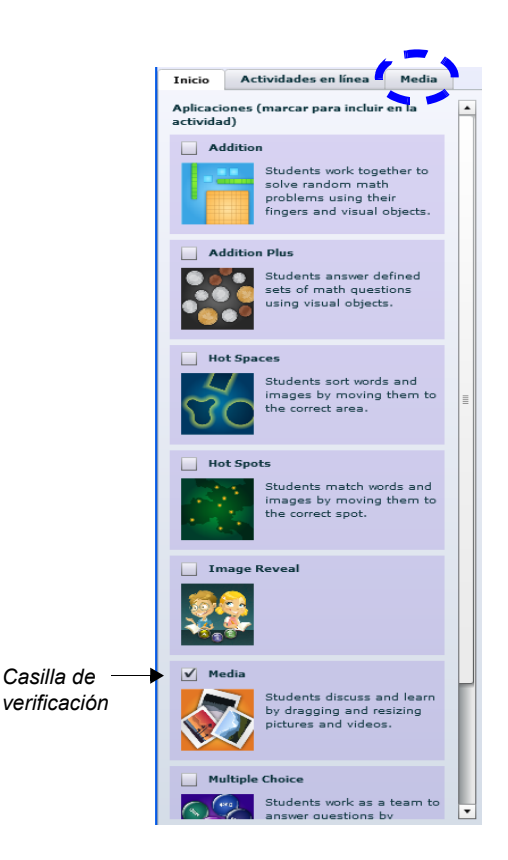

| Grosor de | la línea: |        |
|-----------|-----------|--------|
| Delgado   | Medio     | Grueso |
| <u></u>   |           |        |
|           |           |        |

Inicio

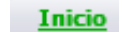

#### Aplicación de personalizaciones a la SMART Table

Ahora que ha personalizado la actividad Medios del Kit de herramientas de SMART Table y ha guardado los cambios en el archivo de actividad de SMART Table, puede aplicar los cambios a la SMART Table.

- 1 Desconecte el dispositivo de almacenamiento USB de la computadora mediante el icono **Quitar hardware con seguridad** del área de Notificación de Windows.
- 2 Encienda la SMART Table.
- 3 Cuando aparezca el menú de actividades de la SMART Table, conecte el dispositivo de almacenamiento USB a la SMART Table. La mesa cambia del modo predeterminado Alumno al modo Profesor.
- 4 Presione Elegir actividades.
- 5 Presione la ficha Dispositivo de almacenamiento USB. Aparece una lista de todos los archivos .tableContent guardados en el dispositivo de almacenamiento USB.

SUGERENCIA: presione

para girar la lista 180 grados.

- 6 Seleccione *Ejercicios* en la lista y, a continuación, presione **Abrir**.
- 7 Presione Aceptar para confirmar y desconectar el dispositivo de almacenamiento USB. La mesa cambia del modo Profesor al modo Alumno.
- 8 Inicie la actividad **Medios** para verificar los nuevos cambios de personalización.

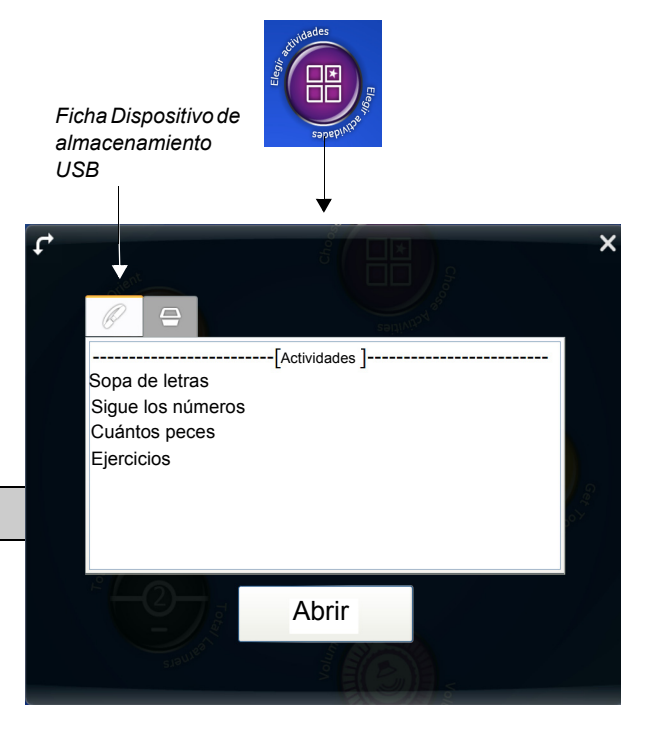